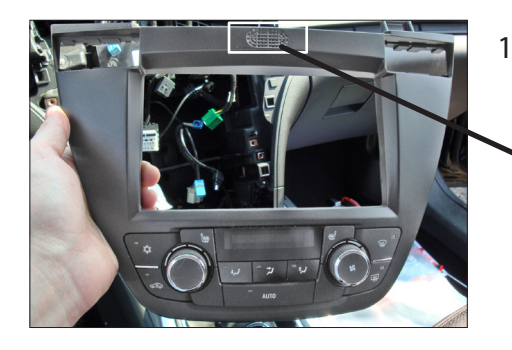

11. Mount air condition control unit to double DIN facia place Mount small speaker to double DIN facia plate

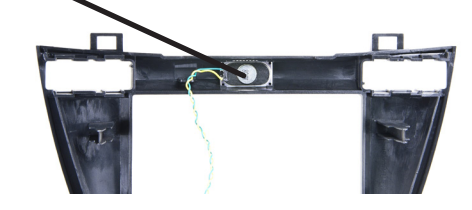

PUNE BACK

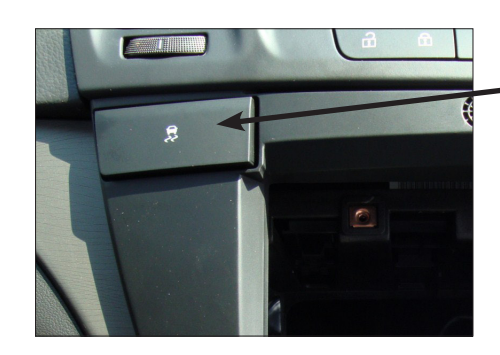

12. Remove switch for ESP (left) and switch for Park Distance Control (right). Put them to the openings at the top of double DIN facia plate.

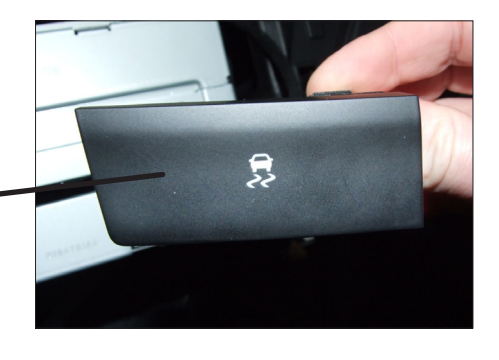

8

13. Fix mounting brackets to double DIN navigation.

Connect all required circuit points and mount double DIN head unit to dash board. Place facia plate. Re-install everything in reverse order to finish installation

 ${\ensuremath{\mathbb C}}$  10/2010 ALL RIGHTS RESERVED. Technical changes possible. No liability for misprints

## **Installation Manual Double DIN Kit**

- Opel Insignia 2009 ->
- Vauxhall Insignia 2009->

## **Double DIN Kit contents**

| (1) Facia Plate                |
|--------------------------------|
| (2) Mounting Bracket Left      |
| (3) Mounting Bracket Right     |
| (4) Fixing screws              |
| (5) Fixing clips               |
| (6) Speaker                    |
| (7) Stalk Interface            |
| (8) Lead Cable                 |
| (9) Pocket (1-DIN install)*    |
| *ONLY for part-no. with 28xxxx |
|                                |

Additional accessories: Antenna Adapter / ISO - DIN Adapter

|            | pocket  | black         | brown         |
|------------|---------|---------------|---------------|
| lead cable | (1-DIN) | part-no.:     | part-no.:     |
| Becker     | yes     | 281230-22-1-0 | 281230-22-2-0 |
|            | no      | 381230-22-1-0 | 381230-22-2-0 |
| Alpine     | yes     | 281230-22-1-1 | 281230-22-2-1 |
|            | no      | 381230-22-1-1 | 381230-22-2-1 |
| Panasonic  | yes     | 281230-22-1-2 | 281230-22-2-2 |
|            | no      | 381230-22-1-2 | 381230-22-2-2 |
| Pioneer    | yes     | 281230-22-1-3 | 281230-22-2-3 |
|            | no      | 381230-22-1-3 | 381230-22-2-3 |
| Zenec      | yes     | 281230-22-1-4 | 281230-22-2-4 |
|            | no      | 381230-22-1-4 | 381230-22-2-4 |
| Blaupunkt  | yes     | 281230-22-1-5 | 281230-22-2-5 |
|            | no      | 381230-22-1-5 | 381230-22-2-5 |
| Sony       | yes     | 281230-22-1-6 | 281230-22-2-6 |
|            | no      | 381230-22-1-6 | 381230-22-2-6 |
| Kenwood    | yes     | 281230-22-1-7 | 281230-22-2-7 |
|            | no      | 381230-22-1-7 | 381230-22-2-7 |
| Clarion    | yes     | 281230-22-1-8 | 281230-22-2-8 |
|            | no      | 381230-22-1-8 | 381230-22-2-8 |
| JVC        | yes     | 281230-22-1-9 | 281230-22-2-9 |
|            | no      | 381230-22-1-9 | 381230-22-2-9 |

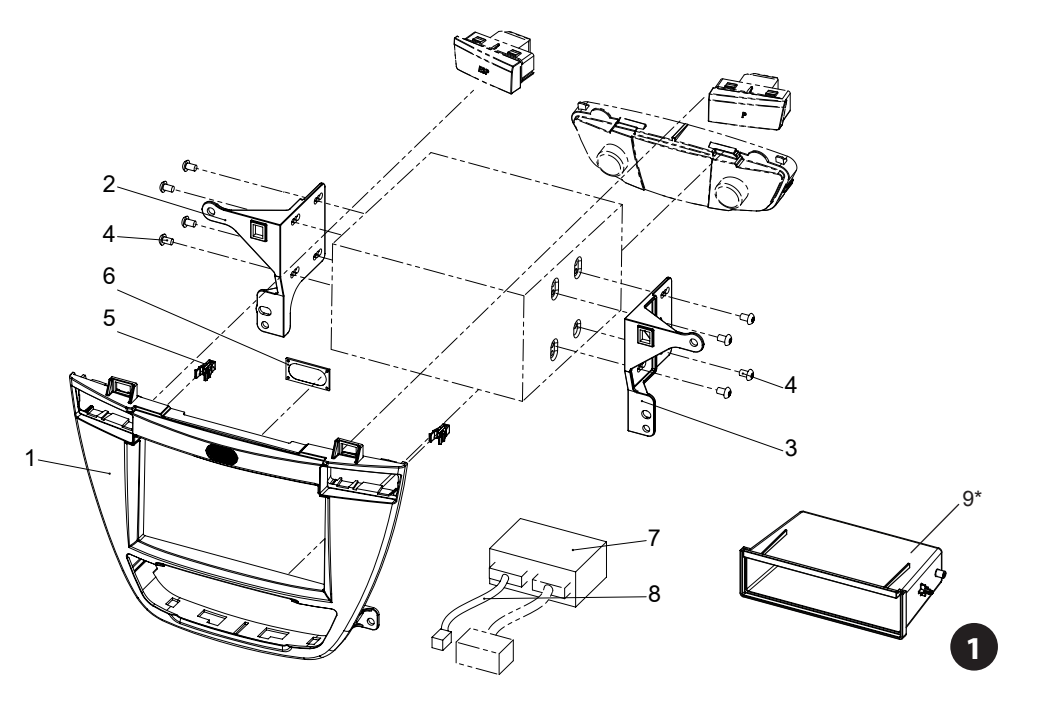

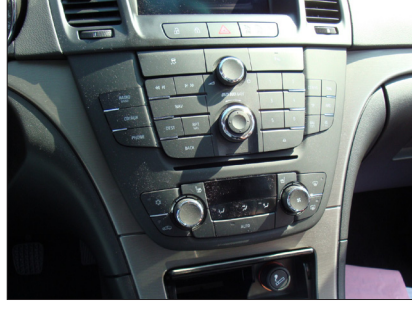

1. Insigina OEM dash board

Unclip cover of cigarette lighter

Remove cigarette lighter unit

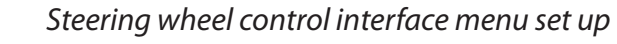

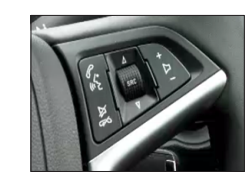

The Interface has various functions so here is a list of them all:
Press Wheel IN/SRC - Enter Menu & Select once in Menu & SOURCE in Radio operation.
VOL +/VOL - Works just the same
Wheel UP/DOWN - navigate menu up/down & seek up/down in Radio operation
HANG-UP/MUTE - Back in menu & Mute in Radio operation

| S e t t i n g s<br>Time Date<br>Vehicle Settings<br>Logo Select | This is the first screen of the menu, you can make any selection you wish from here.                                                                            |
|-----------------------------------------------------------------|----------------------------------------------------------------------------------------------------|
| S e t t i n g s<br>Time Date<br>Vehicle Settings<br>Logo Select | Now if you press DOWN on the wheel the highlighted item will change to the one below.                                                                           |
| S e t t i n g s<br>Time Date<br>Vehicle Settings<br>Logo Select | LOGO SELECT on the menu is the one that is required.                                                                                                    |
| Settings<br>• Kenwood<br>• Vauxhall<br>• Opel                   | Press IN on the SRC/WHEEL to go into the LOGO SELECT settings.                                                                                                  |
| Settings<br>O Kenwood<br>O Vauxhall<br>Opel                     | Now you can scroll <b>UP/DOWN</b> on the SRC/WHEEL to select the required setting you want to appear on the display.                                            |
| S e t t i n g s<br>Time Date<br>Vehicle Settings<br>Logo Select | Once you have selected the option you require then to go back to the main menu you press <b>PHONE HANG-UP/MUTE</b> , this will return you to the previous menu. |

The same actions are applied to whatever menu you wish to change.

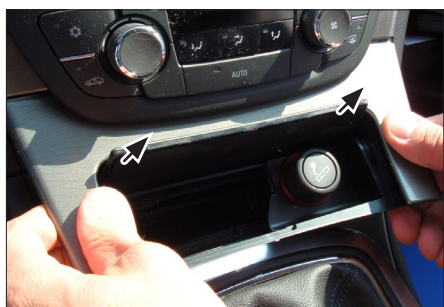

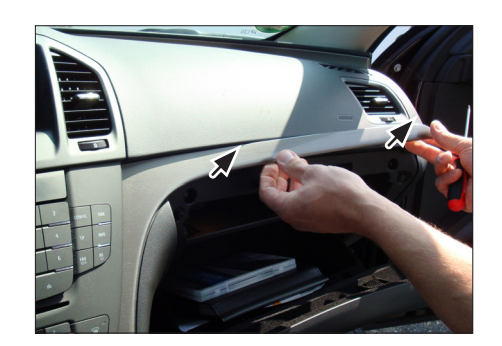

3. Unclip side panel (left) and remove it

2.

- 4. Unclip side panel (right) and remove it

2

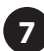

Steering wheel control interface install guide

B - Connect speaker to slot in facia plate

6

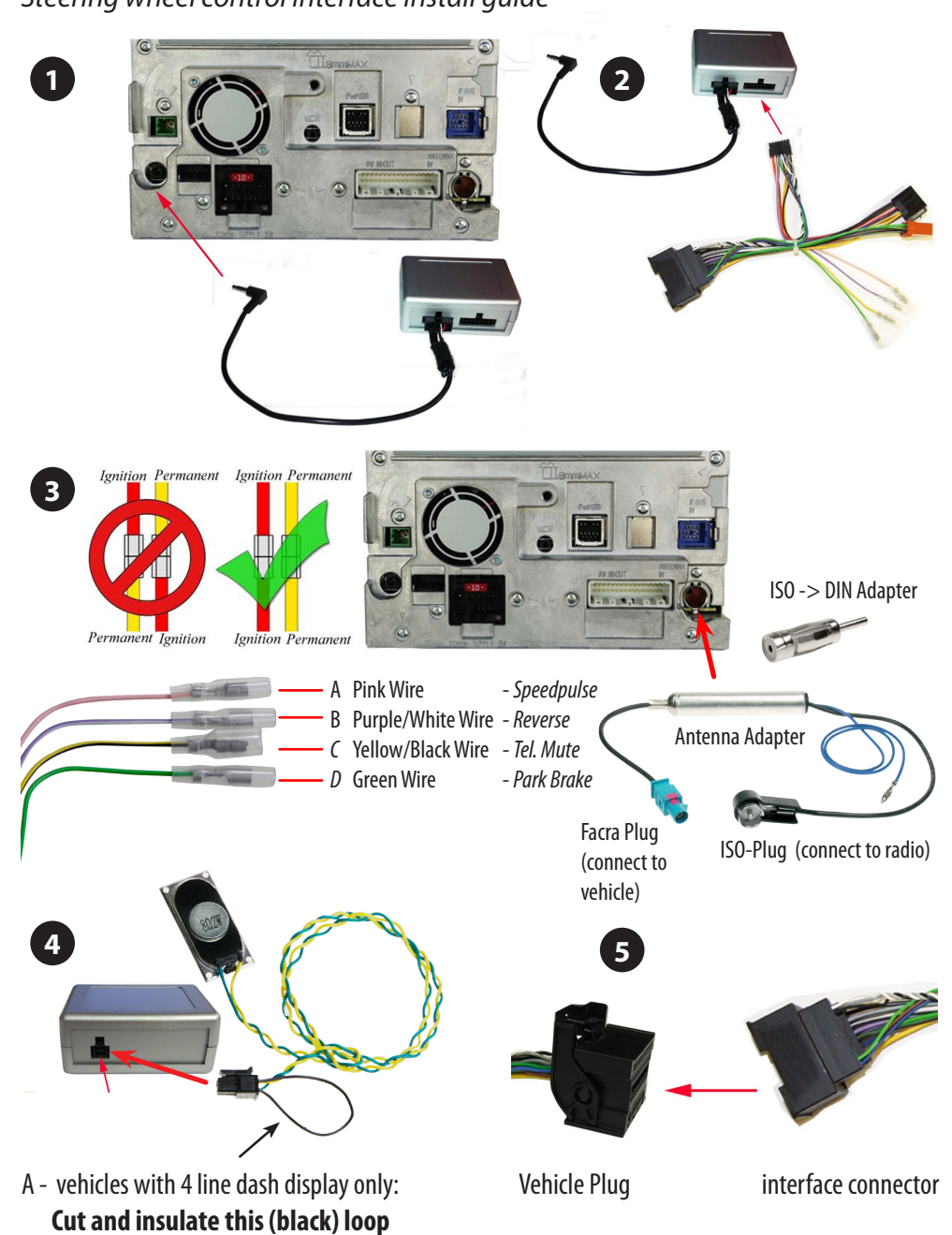

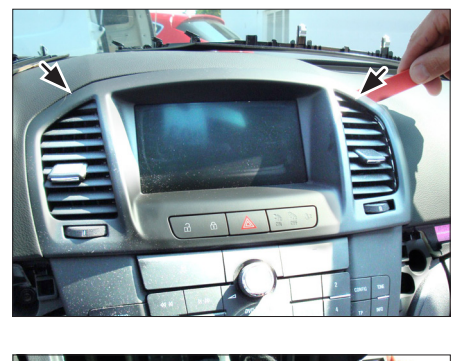

5. Unclip and remove OEM display

- 6. Unclip and remove OEM head unit
  - Remove OEM CD/Radio unit

- 7. Remove OEM cd/radio parts

- 8. Remove air condition control unit from OEM panel

9. 1-DIN radio:

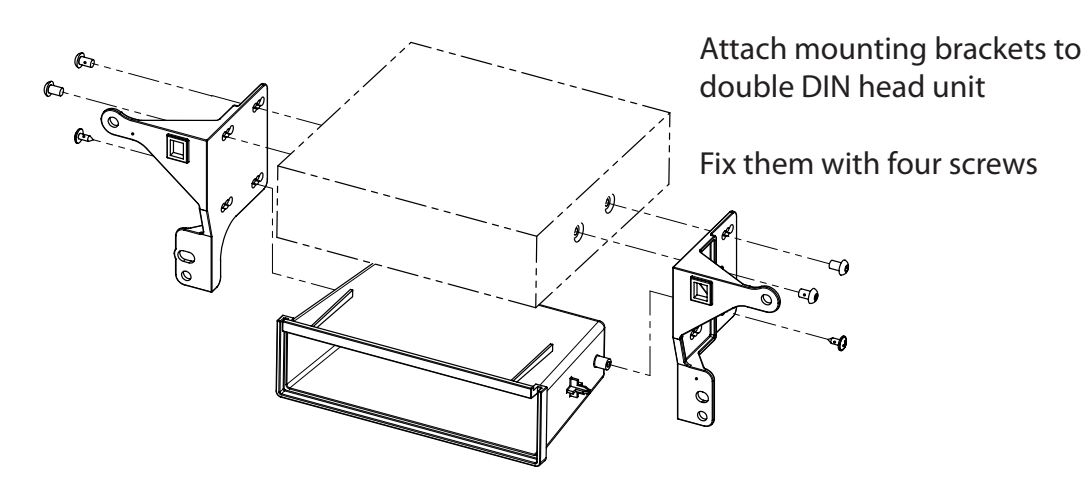

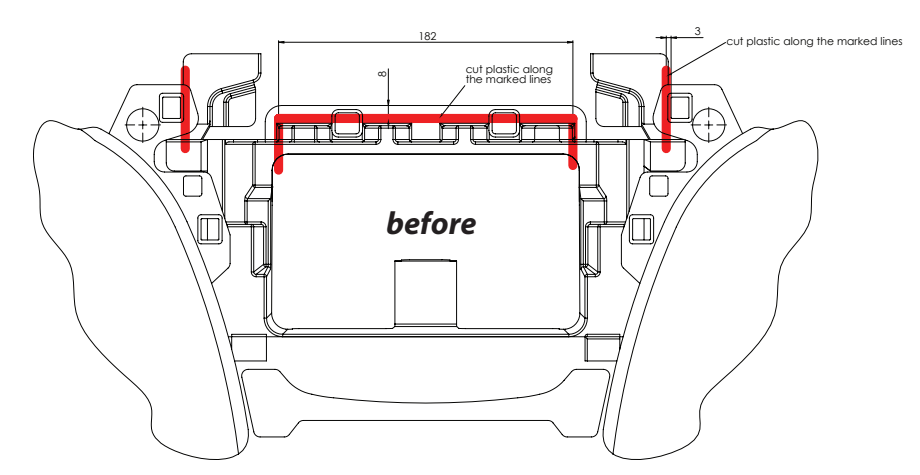

10. Cut plastic from dash board in order to clear space for the double DIN head unit (see lines in the drawing)

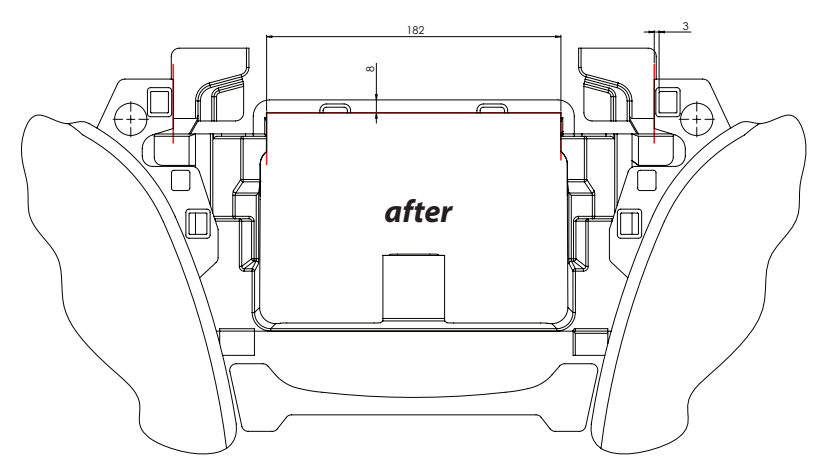

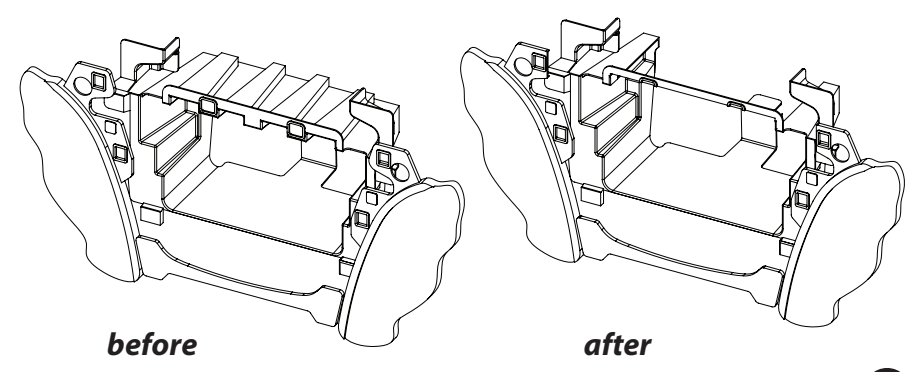

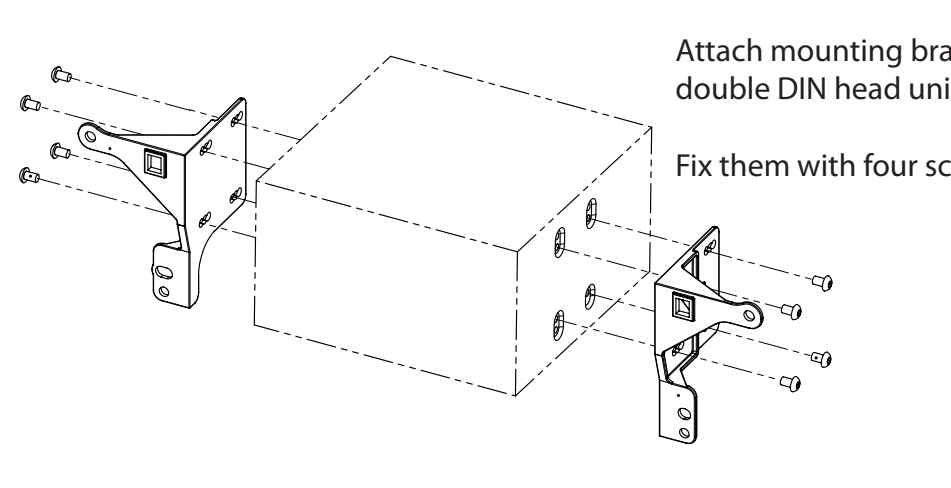

Δ

2-DIN navigation:

Attach mounting brackets to double DIN head unit

Fix them with four screws

5